# STREFA ZAJĘĆ

#### 1) Jak stworzyć konto?

- 1. Wejdź na stronę <u>www.strefazajec.pl</u> i kliknij "zaloguj się" w prawym górnym rogu.
- 2. Wypełnij formularz w rubryce "zarejestruj się".
- 3. Zanim rozpoczniesz korzystanie z konta, potwierdź swój adres mailowy postępując zgodnie z przesłanymi instrukcjami.
- 4. Jeśli z zajęć będzie korzystać Twoje dziecko, kliknij w swoim panelu przycisk "nowy profil dziecka".

|  | Antonina Kowalska                                                                                                    |
|--|----------------------------------------------------------------------------------------------------|
|  | Twój profil nie jest jeszcze kompletny. Prosimy o jego uzupełninie. Kliknij tutaj i wypełnij formularz Prosimy o potwierdzenie adresu email - kliknij tutaj i postępuj zgodnie z instrukacjami, które otrzymasz na |
|  | E-mail<br>E-mail                                                                                                    |
|  | Rok i miesiąc urodzenia<br>ld profilu<br>+ nowy profil dziecka                                                                                                    |
|  |                                                                                                    |

## 2) Zapisz się na zajęcia!

nowy użytkownik:

1. Znajdź zajęcia w wyszukiwarce lub kliknij w zakładkę "Strefa Zajęć" na stronie internetowej mck-tm.pl i wybierz interesujący Cię kurs.

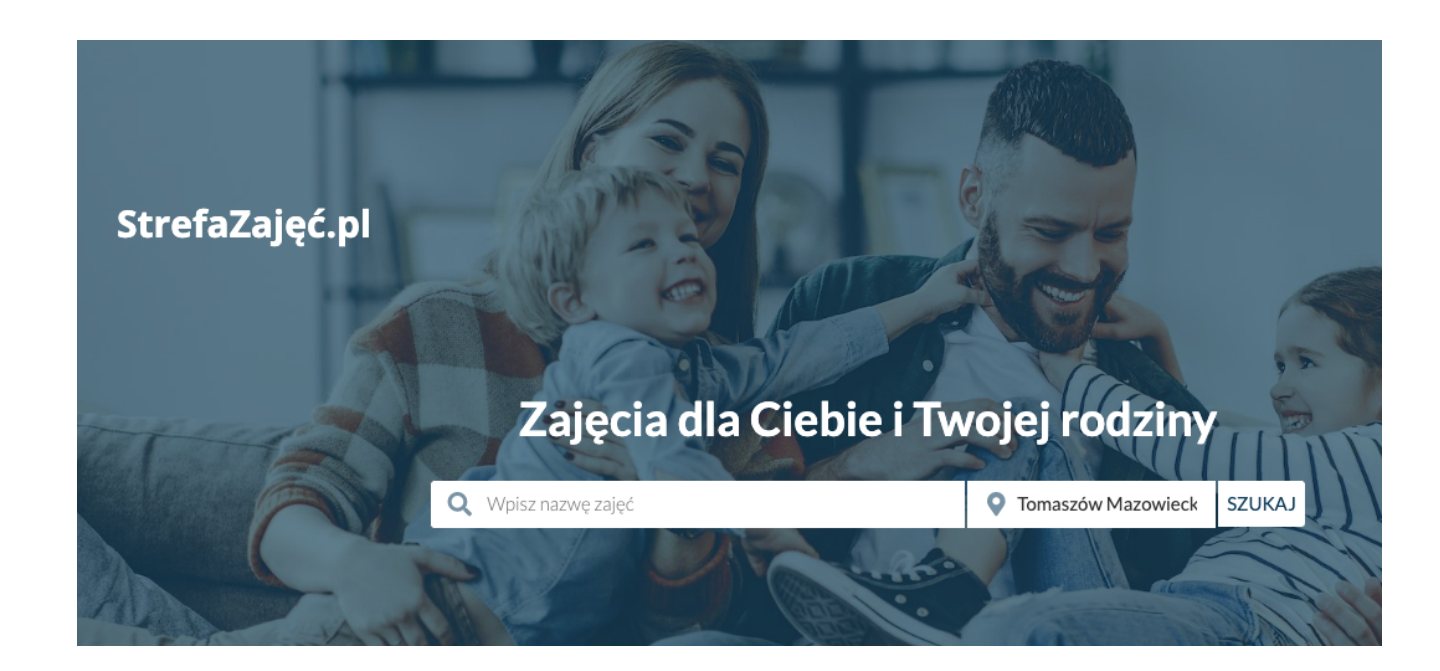

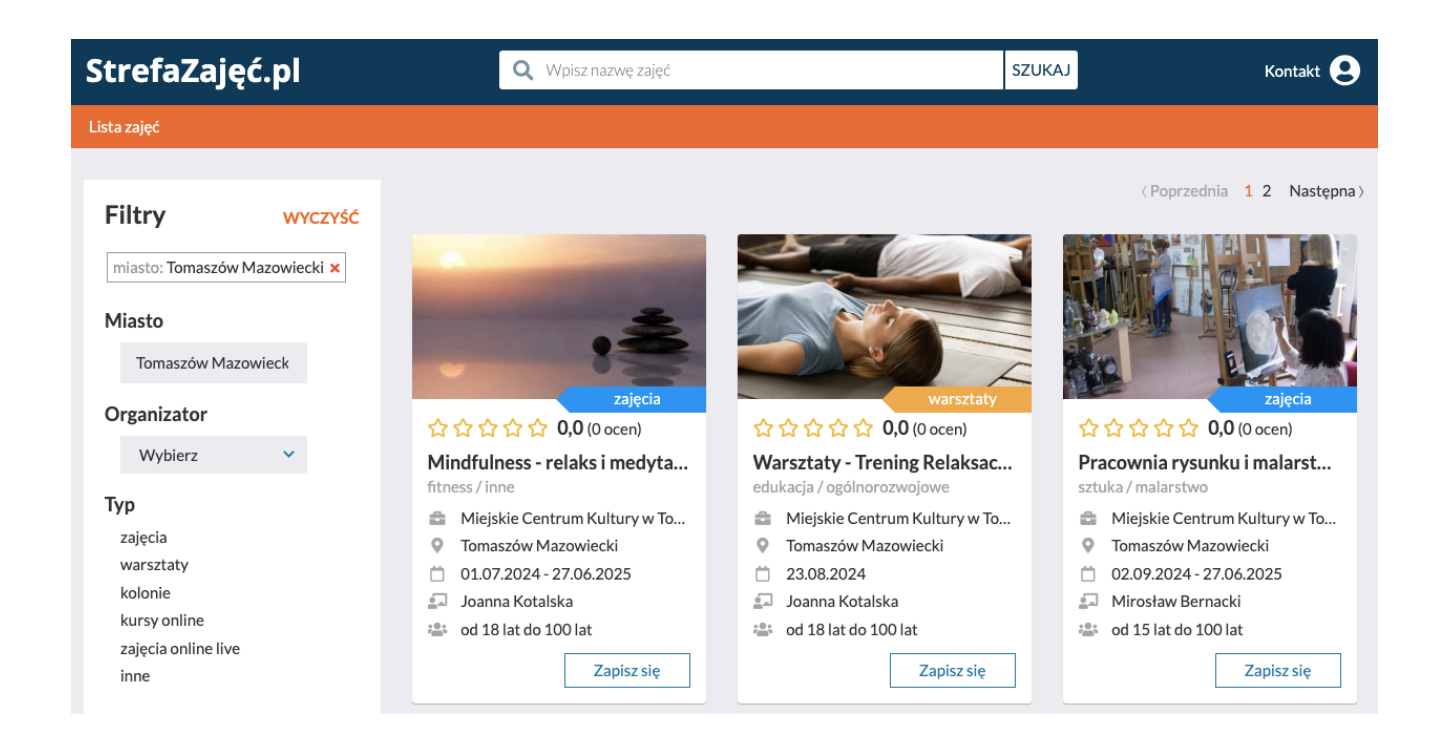

- 2. Kliknij "Zapisz", a następnie wybierz osobę, którą chcesz zapisać na zajęcia. Postępuj zgodnie z wyświetlanymi wskazówkami.
- 3. Jeśli posiadasz Kartę Tomaszowianina lub Kartę Dużej Rodziny napisz taką informację w polu "Uwagi".
- Gdy jesteś już zapisany na zajęcia podaj swój adres mailowy w naszym sekretariacie, a przypisane do Ciebie zajęcia pojawią się w Twoim profilu na Strefie Zajęć.

## 4) Płatności

- 1. W Twoim profilu widoczne są zajęcia, na które Ty/Twoje dziecko jesteście zapisani. Kliknij przy danym kursie opłaty/szczegóły.
- 2. Zaznacz ratę, którą chcesz zapłacić (możesz zaznaczyć kilka pozycji i opłacić je jednocześnie).
- 3. Zostaniesz przekierowany do panelu płatności i... gotowe!

#### Możesz ruszać na ulubione zajęcia 😊

W razie jakichkolwiek problemów lub pytań dzwoń – pomożemy: 44 712 23 69